## How to enable the One-Time Code 2FA

There are now two options to choose between for the secondary option of our two-factor authentication.

The default will remain a password and a memorable phrase, but individual users can choose whether they want this, or they want a password and a one time passcode emailed to them instead (every time they log in).

**Firstly** - a level 6 user will have to authorise that they allow this secondary option on an organisation level.

**Instruction 1:** A Level 6 User will go to **My Office > Settings > Details and Options** and tick to authorise they allow this:

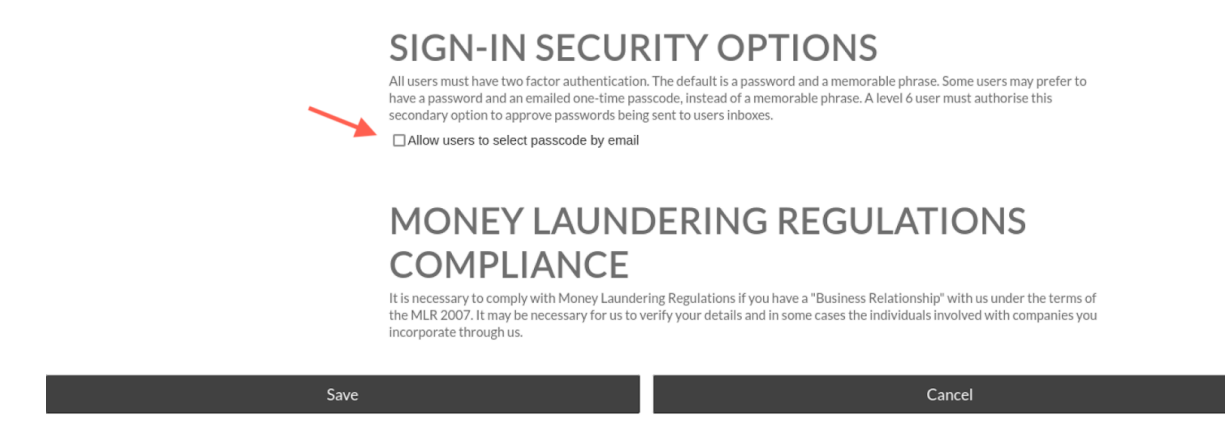

After this has been done, individual users can then choose whether they want their 2FA to be password and memorable phrase, or password and one-time email (the default will remain memorable phrase unless the user changes this) **Instruction 2:** Individual users can go to **My Office > Staff > Staff Details** and pick up the pencil next to their name, and scroll to choose from the options below:

|                          | STAFF MEMBER SET<br>STAFFMEMBER                                                                                                    | TINGS FOR RANDOM                                                                                       |   |
|--------------------------|----------------------------------------------------------------------------------------------------|----------------------------------------------------------------------------------------------------|---|
|                          | • Staff.                                                                                                    |                                                                                                    |   |
|                          | • Access level 6. (Administrator) All priveleges of lower level                                                                                                    | els and can also configure staff and settings.                                                         |   |
|                          | • Not sent deadline reminders by email. No deadline types                                                                                                    | are chosen for sending reminder emails.                                                                |   |
|                          | USER NAME AND PA                                                                                                    | SSWORD                                                                                                 |   |
| User name for signing in | ER26                                                                                                    |                                                                                                    | * |
|                          | Leave these password fields blank unless you are actually ch<br>Any password you type here will over-ride the staff members                                                                                  | anging the password for Random STAFFMEMBER.<br>existing password. Please let them know as appropriate. |   |
| New password:            |                                                                                                    |                                                                                                    | 0 |
| Re-type new password:    |                                                                                                    |                                                                                                    | • |
|                          | Passwords must be at least 8 characters with no spaces and at least one character which isn't a-z. Passwords are case sensitive.<br>Cosec accounts require a two stage login process, please choose between: |                                                                                                    |   |
|                          |                                                                                                    |                                                                                                    |   |
|                          | Memorable Information: The user will be asked to enter 3 characters from a 10+ character word/phrase @ One-time passcode by email: The user will be emailed a new 4 digit passcode each time they login      |                                                                                                    |   |
|                          |                                                                                                    |                                                                                                    |   |
| Staff email address      | support@cosechosting.co.uk                                                                                                    |                                                                                                    |   |
|                          | ive                                                                                                    | Cancel                                                                                                 |   |

If the **One-time passcode by email** option is selected, then when the user next logs in, it will email them the code.